Access to wifi on campus:

Open your wifi settings on your phone. Choose LC Wireless.

on iOS: You will be bumped to a page that requires your email address, full name, phone number, reason to be on campus, and carrier.

To get to this screen on Android (other OSes not tested): open browser, pick URL that does NOT require an https:// connection (i.e., not google.com). CNN.com is a good option.

Once you enter the info, you should receive a text that has your approval.

You will see U: (your email address - this is your username) P: this is your password! Start and End dates/times.

This info will also arrive in an email from sec-lcwireless.com@lclark.edu with the same info.

If you still have the Guest Access Request screen open, click the blue link at the end of the text to sign in. If you need to get to this page again, attempt to access a website (non-HTTPS) while on LC Wireless. You will see an authentication page that asks for your username and password.